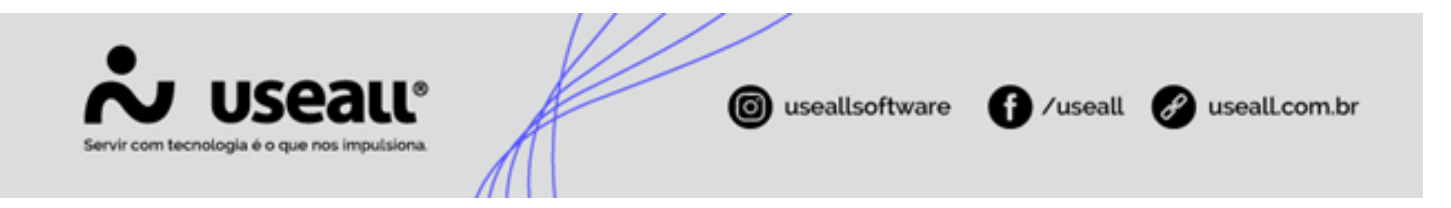

# Useall Channel

- Objetivo
- Funcionalidades

## Objetivo

O **Useall Channel** é uma ferramenta de gestão da comunicação, tendo o objetivo de trazer comodidade no atendimento ao cliente, devido sua interação com a ferramenta popular *WhatsApp*, prestando um atendimento ágil, automatizado e inteligente, 24hs por dia com resposta imediata através do *ChatBot* ou direcionamento para um dos atendentes humanos.

### **Funcionalidades**

A ferramenta conta com a gestão de comunicação pelo *WhatsApp* conectada ao ERP, envio e recebimento de mensagens com multi atendentes e controle da fila de atendimentos, integração com o ERP para envio de mensagens de forma ativa como emissão de segunda via de fatura, consultas de débitos, entre outros e automatização de atendimento utilizando *ChatBot* personalizado com botões e componentes visuais do *WhatsApp*.

O acesso está disponível através do ícone 🌊 no quadro Aplicações da tela inicial do sistema Useall.

Pode-se utilizar o Widgets do Channel - WhatsApp, através do ícone 📑 próximo ao ícone do chat.

### Informação

*ChatBot*: é um programa de computador que tenta simular um ser humano na conversação com pessoas. Utiliza conceitos de Inteligência Artificial (I.A) e Machine Learning para realizar o atendimento.

### Tela do Channel

Matriz Criciúma & (48) 3411-0600 Unidade Florianópolis & (48) 99168-2865 Unidade Caxias do Sul & (54) 99631-8810

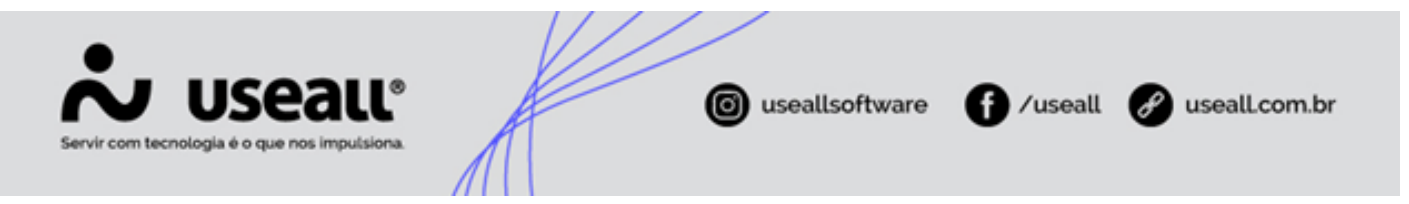

Ao acessar o **Channel** será exibida a tela de Início com a visualização dos últimos atendimentos, especificando os finalizados e em espera.

| ~ | HANNEL        |   | Useall - Useall           | ۹ 🍓                                 |
|---|---------------|---|---------------------------|-------------------------------------|
|   |               | ≡ | Inicio                    |                                     |
| ♠ | Início        |   | Bom dia, Mari             |                                     |
| Q | WhatsApp      | Ŧ | 😥 WhatsApp - Atendimentos |                                     |
| 꺌 | Contatos      |   | Últimos atendimentos      | 2 0<br>Finalizados (boia) Em espera |
| ¢ | Configurações |   |                           |                                     |
| ¢ | Relatórios    |   |                           |                                     |
|   |               |   |                           |                                     |
|   |               |   |                           |                                     |
|   |               |   |                           | 🖾 Ir para atendimento               |
|   |               |   |                           |                                     |
|   |               |   |                           |                                     |
|   |               |   |                           |                                     |
|   |               |   |                           |                                     |
| _ |               | _ |                           | Início                              |

No menu a esquerda tem-se os módulos com as opções de uso da ferramenta, sendo:

- WhatsApp;
- Contatos;
- Configurações;
- Relatórios.

### **WhatsApp**

Neste módulo ocorrem os atendimentos pelos atendentes humanos, basta clicar na opção *WhatsApp* para acessar a tela de atendimentos ou clicar na opção **Ir para atendimento** na tela de Início.

Matriz Criciúma & (48) 3411-0600 Unidade Florianópolis & (48) 99168-2865 Unidade Caxias do Sul & (54) 99631-8810

|                                                                                                    | JSEALL®                                                 | 0                                                   | useallsoftware                                                                                                    | /useall 🔗 useall.com                                                                                                    |
|----------------------------------------------------------------------------------------------------|---------------------------------------------------------|-----------------------------------------------------|----------------------------------------------------------------------------------------------------|----------------------------------------------------------------------------------------------------|
| (Hannel                                                                                                    | Usea<br>Inicio WhatsAop                                 | ll - Useall                                         |                                                                                                    | ٩                                                                                                    |
| Inicio<br>WhatsApp                                                                                                    | Dispanivel ~ Atender file 🕘 🗭 🙆 🜑                       | MARI                                                | Inicio do atendimento<br>19/01/24 11:02                                                                                                    | La Vincular contato Ø<br>₹                                                                                                    |
| Conversas em andamento<br>Atendimentos em andamento<br>Histórico de conversas<br>Histórico de atendimentos<br>Histórico de templates enviad | MARI 11:02<br>Número de pessoas aguardando na fila: 1Te | Falar com atendente<br>1192<br>Entidades e Projetos |                                                                                                    | ← Exibindo 15 de 15<br>Escolha uma das opções de atendimento.<br>11:02 ≪                                                                                      |
| Contatos     Configurações     Relatórios                                                                                                   |                                                         |                                                     | Vou encaminhar a sua solicitação p<br>A partir de agora, um de nossos at<br>ajudá lo pessoalmente. Q<br>Número de pessoas aguardando n<br>Tempo médio de espera estimado:<br>Enquanto aguarda, você já pode es<br>solicitação. | ara nossos atendentes.<br>endentes estará à sua disposição para<br>11:02 «"<br>a fila: 1<br>de S a 15 minutos X<br>screver uma mensagem com a sua<br>11:02 «" |
|                                                                                                    |                                                         | © <b>&gt;</b> 1                                     |                                                                                                    | >                                                                                                    |

### Atendimento - ChatBot

Os atendimentos são iniciados através do contato do cliente, enviando uma mensagem pelo WhatsApp para a empresa, onde o atendimento inicia de forma automatizada pelo *ChatBot*.

Matriz Criciúma & (48) 3411-0600 Unidade Florianópolis & (48) 99168-2865 Unidade Caxias do Sul & (54) 99631-8810

| Servir com tecnologia é o que nos imputsiona.                                                                                                    | f /useall 🕜 useall.com.br    |
|----------------------------------------------------------------------------------------------------|------------------------------|
| Useall Software - Chatbot                                                                                                    | Q :                          |
|                                                                                                    | S. Sole is                   |
| 23/10/2023                                                                                                    |                              |
| As mensagens são protegidas com a criptografia de ponta a ponta e ficam somente entre você e os participantes desta co<br>pode ler ou ouvi-las. Clique para saber mais. | nversa. Nem mesmo o WhatsApp |
| ноје                                                                                                    |                              |
|                                                                                                    | Olá! 14:43 🛷                 |
| Olá! 😃 Sou o Assistente Virtual da Useall e estou aqui para ajudá-lo.                                                                                                   |                              |
| Aqui está nossa política de privacidade: http://www.useall.com.br. 14:43                                                                                                |                              |
| Estou à disposição para ajudá-lo com diversas tarefas, como consultar débitos, emitir a segunda via da fatura, relatar problemas de falta de energia e muito mais. ன 💬  |                              |
| Não se preocupe, pois seus dados são tratados com segurança 🍃 14:43                                                                                                    | Constant and                 |
| Você já é nosso cliente? 14:43                                                                                                    | L'és a a                     |
| Sim, sou cliente                                                                                                    | O a b a b                    |
| Não sou                                                                                                    |                              |
|                                                                                                    |                              |
| H Digite uma mensagem                                                                                                    | <b>e</b>                     |

O cliente receberá uma resposta do assistente virtual, sendo possível identificar-se como sendo ou não cliente. Caso responda "Sim, sou cliente", o assistente dará andamento no atendimento solicitando algumas informações para localizar e identificar o contato no sistema ERP, após irá gerar o protocolo de atendimento e exibirá uma lista de opções de serviços disponíveis.

Conforme o ramo de negócio da empresa, pode-se configurar os serviços para atendimento, como exemplo:

- Emissão de 2ª via de fatura;
- Emissão de boleto;
- Consultar Nota fiscal;
- Consultar débitos;
- Solicitar atendimento humano;

O cliente poderá escolher uma das opções, digitar o que precisa ou solicitar atendimento com os atendentes humanos.

Matriz Criciúma & (48) 3411-0600 Unidade Florianópolis & (48) 99168-2865 Unidade Caxias do Sul & (54) 99631-8810

| seall Software - Chathot |                     |  |
|--------------------------|---------------------|--|
| × Opções                 |                     |  |
| Emitir segunda via       | o consumidor. 15:02 |  |
| Consultar débitos        | o dígito). 15.06    |  |
| Relatar falta de energia | 0                   |  |
| Informar autoleitura     | 0                   |  |
| PIX copia e cola         | 0                   |  |
| Falar com atendente      | 0                   |  |
| Finalizar atendimento    | 0                   |  |

### i Informativo

- É necessário customizar o *ChatBot* para cada empresa, com as mensagens, diálogos e serviços disponíveis conforme necessidade.
- Se o número de celular do cliente estiver cadastrado no sistema, não haverá necessidade de identificação.

### Atendimento - Humano

O atendimento humano ocorre quando o cliente seleciona a opção **Falar com atendente**, sendo necessário digitar algo no WhatsApp para que o ChatBot retorne a mensagem com as opções.

Matriz Criciúma & (48) 3411-0600 Unidade Florianópolis & (48) 99168-2865 Unidade Caxias do Sul & (54) 99631-8810

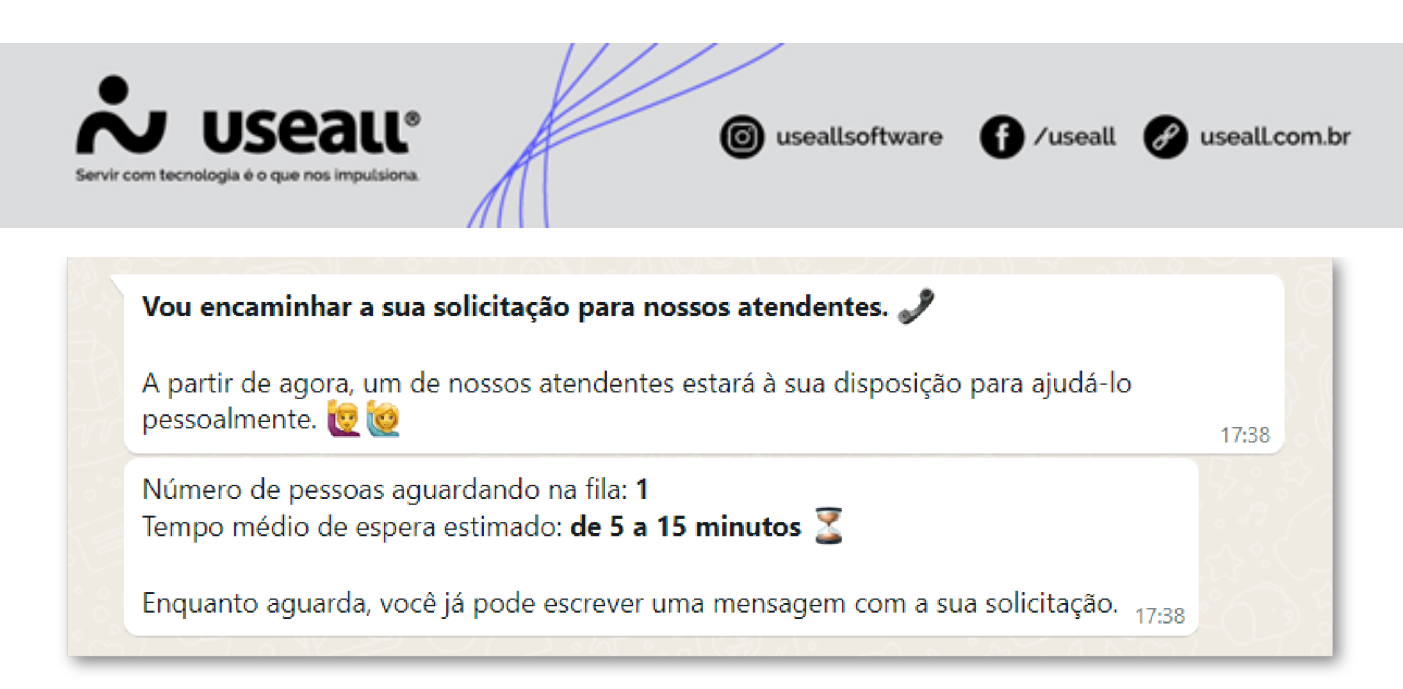

Após, o assistente virtual faz o transbordo e envia para os atendentes online, que recebem um aviso de novo chat. Os atendentes podem responder vários clientes ao mesmo tempo e o Channel disponibiliza um controle de fila de atendimentos.

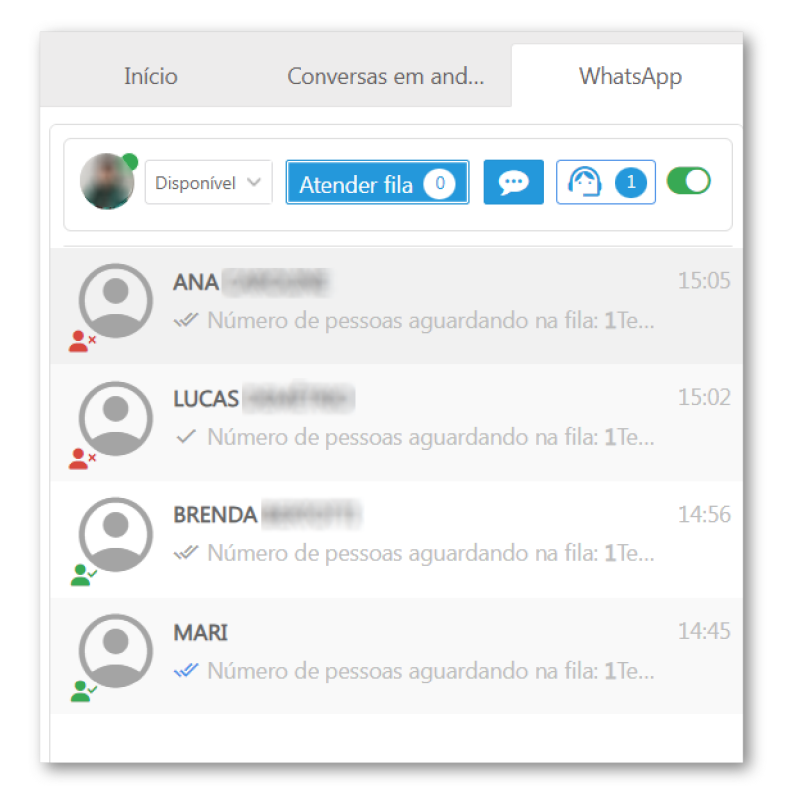

### Tela de atendimento

LISTA DE ATENDIMENTOS

Matriz Criciúma & (48) 3411-0600 Unidade Florianópolis

Unidade Caxias do Sul & (54) 99631-8810

|                                                     | ISEALL®                        | A                             | 0      | useallsoftware                                                   | ⁄useall 🕜 u                                                                                                    | seall.com            |
|-----------------------------------------------------|--------------------------------|-------------------------------|--------|------------------------------------------------------------------|----------------------------------------------------------------------------------------------------|----------------------|
| C HANNEL                                            |                                | Useall -                      | Useall |                                                                  |                                                                                                    | ۹ 🌔                  |
| =                                                   | Início WhatsApp                |                               |        |                                                                  |                                                                                                    |                      |
| Inicio                                              | Disponível ~ Atender fila 0    |                               | MARI   | Início do atendimento<br>19/01/24 11:02                          | 🚉 Vincular c                                                                                                   | ontato Ø<br>₹        |
| Conversas em andamento<br>Atendimentos em andamento | MARI<br>Wimero de pessoas agua | 11:02<br>Irdando na fila: 1Te |        |                                                                  | A Ex                                                                                                    | ibindo 15 de 15      |
|                                                     |                                |                               |        |                                                                  | Escolha uma das opções de ate                                                                                  | ndimento.<br>11:02 🛷 |
| Contatos                                            |                                |                               |        | Mari angansin bar a sua sa Batta Za                              | una antication de la companya de la companya de la companya de la companya de la companya de la companya de la | <                    |
| Configurações                                       |                                |                               |        | A partir de agora, um de nossos a<br>ajudá-lo pessoalmente. 🗎 🗟  |                                                                                                    | nara mentas          |
| Relatórios                                          |                                |                               |        | Número de pessoas aguardando r<br>Tempo médio de espera estimado |                                                                                                    |                      |
|                                                     |                                |                               |        | Enquanto aguarda, você já pode e<br>solicitação.                 |                                                                                                    | 11:02 🖋 🗸            |
|                                                     |                                |                               |        |                                                                  |                                                                                                    | >                    |
|                                                     |                                |                               | · • •  |                                                                  |                                                                                                    | Ŷ                    |

Nesta parte da tela tem-se a lista de atendimentos em andamento com os devidos contatos, como também as seguintes ações:

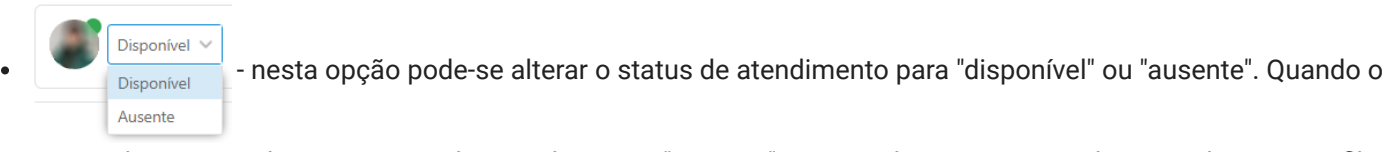

status de um antedente estiver selecionado como "ausente", os atendimentos serão direcionados para a fila, sendo transferido para outro atendente disponível;

- Atender fila ① quando algum contato solicita atendimento humano, o botão "Atender fila" apresenta o indicativo de alguém em espera, mostrando a quantidade de contatos na fila. Para efetuar o atendimento, basta clicar no botão e a tela de conversa será inicializada;
- 💬 nesta opção pode-se iniciar uma conversa através do uso de templates;
  - 1 esta opção exibe a tela com os atentendes que estão online;
- 🔹 🌔 ou 🕦 nesta opção o atendente pode-se conectar ou desconectar para atendimento;

### **ÁREA DE CONVERSA**

Nesta parte da tela tem-se a área de conversa, sendo possível enviar emojis, mensagens padrão, anexar arquivos e enviar áudios.

Matriz Criciúma & (48) 3411-0600 Unidade Florianópolis & (48) 99168-2865 Unidade Caxias do Sul & (54) 99631-8810

|                                                                                                    | Seall®<br>e o que nos impulsiona.    | Æ           | 0                            | useallsoftware                                                                                                    | f /useall                                                                                                    | g usealLcom                                        |
|----------------------------------------------------------------------------------------------------|--------------------------------------|-------------|------------------------------|----------------------------------------------------------------------------------------------------|----------------------------------------------------------------------------------------------------|----------------------------------------------------|
| G (Hannel                                                                                                    |                                      | Useall - Us | seall                        |                                                                                                    |                                                                                                    | ۹ (                                                |
| Inicio<br>WhatsApp                                                                                                    | Disponivel > Atender fila            |             | MARI                         | Início do atendimento<br>19/01/24 11:02                                                                                                    | <u></u>                                                                                                    | · Vincular contato   Ø<br>굳                        |
| Conversas em andamento<br>Atendimentos em andamento<br>Histórico de conversas<br>Histórico de atendimentos<br>Histórico de templates enviados | Mari<br>Vumero de pessoas aguardando |             | Falar com atendente          |                                                                                                    | Escolha uma das opç                                                                                                 | ◆ Exibindo 15 de 15 ões de atendimento.<br>11:02 ≪ |
| Configurações<br>Relatórios                                                                                                    |                                      |             | Entidades e Projetos<br>1102 | Vou encaminhar a sua solic<br>A partir de agora, um de ne<br>ajudá lo pessoalmente.<br>Número de pessoas aguara<br>Tempo médio de espera es | itação para nossos atendentes.<br>ossos atendentes estará à sua d<br>ando na fila: 1<br>timado: de 5 a 15 minutos X | €<br>isposição para<br>11-02 √                     |
|                                                                                                    |                                      |             |                              | Enquanto aguarda, você já<br>solicitação.                                                                                                   | pode escrever uma mensagem                                                                                          | com a sua                                          |
|                                                                                                    |                                      | 6           | 9 🔖 🛛                        |                                                                                                    |                                                                                                    | Ŷ                                                  |

No topo da tela, tem-se as opções:

- La Vincular contato
   nesta opção pode-se vincular o cliente a um contato existente do sistema ERP para que seja reconhecido automaticamente;
- O nesta opção pode-se finalizar o atendimento;
- *i* nesta opção pode-se transferir o atendimento para outro atendente, bastando selecioná-lo na tela
   "Transferir atendimento".

Após a área de mensagens, tem-se disponível a área de ações para as conversas.

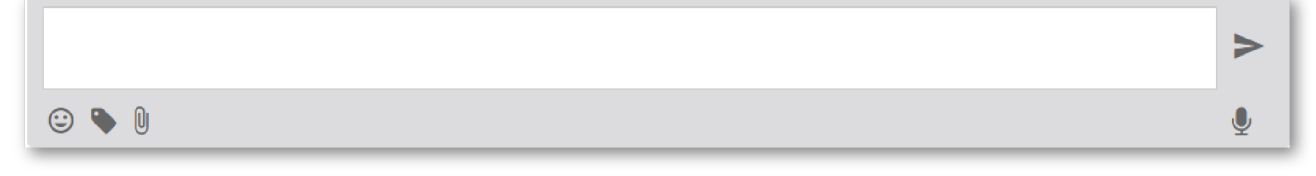

O retângulo é o espaço para digitação das mensagens, sendo que para enviá-las, basta clicar no botão 🐎.

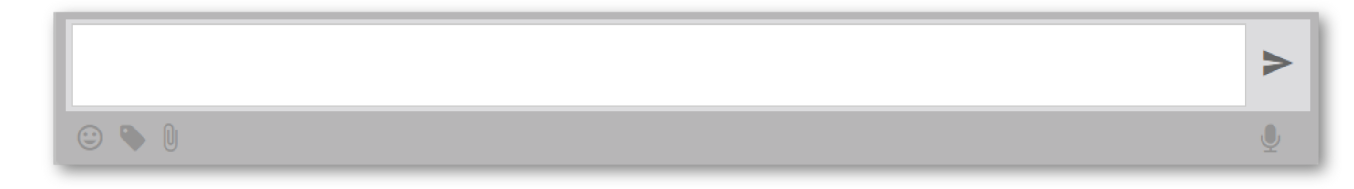

Matriz Criciúma & (48) 3411-0600 Unidade Florianópolis

Unidade Caxias do Sul & (54) 99631-8810

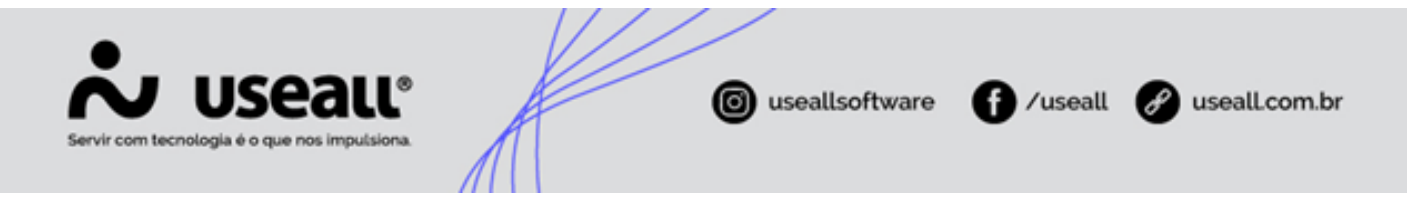

Abaixo fica disposto os botões 😧 para envio de *emojis*, o botão 🌘 para envio das mensagens padrões configuradas, o botão 🕕 para enviar algum tipo de documento ou imagem em anexo e o botão 🌷 que permite gravar áudios na conversa, facilitando a comunicação.

|       | >        |
|-------|----------|
| 😊 🗣 🛛 | <b>.</b> |

Matriz Criciúma & (48) 3411-0600 Unidade Florianópolis & (48) 99168-2865 Unidade Caxias do Sul & (54) 99631-8810

| Servir com tecnología é o que nos impulsiona. | ( useallsoftware | f /useall | 🔗 useall.com.br |
|-----------------------------------------------|------------------|-----------|-----------------|
|                                               |                  |           |                 |

### Dica

 Para utilizar a opção de "Mensagens padrão", basta clicar no devido ícone e selecionar uma mensagem configurada, a mesma será exibida na área de mensagem, sendo necessário clicar no botão "Enviar" para concluir a ação.

| Descrite                                                                   | Mensagens padrão |
|----------------------------------------------------------------------------|------------------|
| Pesquisa                                                                   |                  |
| → Boa vindas<br>Olá, seja bem-vindo(a) ao Channel!<br>Em que posso ajudar? |                  |
|                                                                            |                  |
|                                                                            |                  |
|                                                                            |                  |
| <b>&gt;</b> U                                                              |                  |

 Para a opção de "Anexar arquivos", basta clicar no devido ícone, clicar na figura "nuvem", selecionar o arquivo desejado e clicar no botão "Enviar";

|                                             |              | Selecionar anexos                                                                   |
|---------------------------------------------|--------------|-------------------------------------------------------------------------------------|
|                                             |              | Arraste aqui seus arquivos ou clique para selecionar                                |
|                                             |              |                                                                                     |
|                                             |              |                                                                                     |
|                                             |              |                                                                                     |
|                                             |              |                                                                                     |
|                                             |              | Enviar     Fechar                                                                   |
|                                             | © <b>\</b> [ |                                                                                     |
| <ul> <li>Para a opção "Áudio", b</li> </ul> | asta cli     | icar no devido ícone, gravar a fala desejada, clicar no botão 🔳 e em seguida clicar |
| no ícone de "Enviar".                       |              |                                                                                     |
|                                             | τ            |                                                                                     |

### FERRAMENTAS

Matriz Criciúma & (48) 3411-0600 Unidade Florianópolis

Unidade Caxias do Sul & (54) 99631-8810

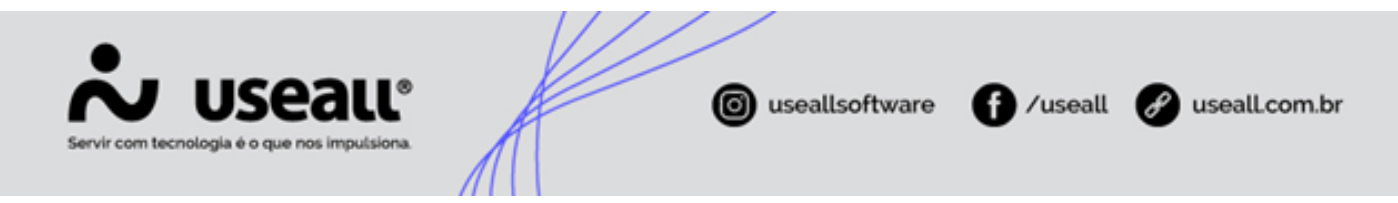

Nesta parte da tela ficam dispostas as opções de Histórico, Notas e Perfil, sendo:

• Histórico: exibe o histórico de convervas com o cliente de forma rápida;

| Histórico         | ➡ Notas 🔹 Perfil |
|-------------------|------------------|
| Primeira mensagen | Finalizado em    |
| ola               | 06/02/2024       |
| Atendente         | 10:35            |
| ALVARO            | Ver conversa     |
| Primeira mensagen | n Finalizado em  |
| TESTE USEALL      | 05/02/2024       |
| Atendente         | 16:42            |
| MARI              | Ver conversa     |
| Primeira mensagen | n Finalizado em  |
| oii               | 05/02/2024       |
| Atendente         | 15:46            |
| MARI              | Ver conversa     |
| Primeira mensagen | n Finalizado em  |
| Oi                | 05/02/2024       |
| Atendente         | 15:21            |
| ALVARO            | Ver conversa     |
| Primeira mensagen | n Finalizado em  |
| Oi                | 31/01/2024       |
| Atendente         | 11:24            |
|                   | Ver conversa     |

• Notas: nesta opção pode-se inserir notas de lembretes em relação as conversas com o cliente;

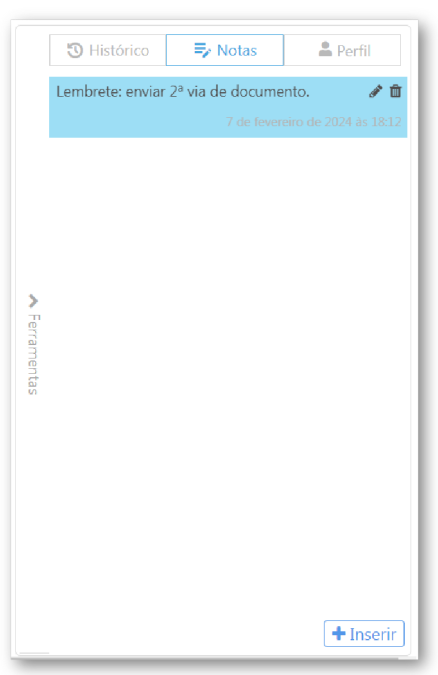

• Perfil: exibe os dados de perfil do cliente.

Matriz Criciúma & (48) 3411-0600 Unidade Florianópolis

Unidade Caxias do Sul & (54) 99631-8810

| Servir com tecnologia é o que nos impulsiona. | iseallsoftware for useall is useall.com.br                                                                                                    |
|-----------------------------------------------|----------------------------------------------------------------------------------------------------|
|                                               | Itistórice     Image: State State |

### Conversas em andamento

Exibe a lista de conversas que estão em andamento e não foram finalizadas. Nesta tela pode-se visualizar o histórico das conversas em andamento através do ícone **Q**. Também é possível assumir o atendimento de outro atendente, caso não esteja suprindo as necessidades do cliente, para isto basta cliclar no ícone e assumir a conversa como responsável, com isso na tela do WhatsApp, exibe a mensagem: **Um atendimento foi transferido para você.** 

Matriz Criciúma & (48) 3411-0600 Unidade Florianópolis

Unidade Caxias do Sul & (54) 99631-8810

| Servir com tecnologia é o que nos impulsiona. | useallsoftware | f /useall | 🔗 useall.com.br |
|-----------------------------------------------|----------------|-----------|-----------------|
|                                               |                |           |                 |

|   |             | Início Co       | nversas em and W | hatsApp        |                                                                                               |                            |
|---|-------------|-----------------|------------------|----------------|-----------------------------------------------------------------------------------------------|----------------------------|
|   | ~ Q         |                 |                  |                |                                                                                               |                            |
|   |             | Período Este m  | ês ~ 01/01/2024  | 31/01/2024     |                                                                                               |                            |
|   | Pes         | quisa geral     |                  |                |                                                                                               |                            |
|   |             | Oriente .       |                  |                |                                                                                               |                            |
|   |             | Origem          |                  | •              |                                                                                               |                            |
|   |             |                 |                  |                |                                                                                               |                            |
| Ľ | <b>ι</b> Pe | squisar         |                  |                |                                                                                               |                            |
|   |             | Origem          | Destinatário     | Telefone dest. | Pré visualização da mensagem                                                                  | Data cadastro $\downarrow$ |
| Q | â           | Bot             | Ana              | +55 (48)       | Número de pessoas aguardando na fila: 1Tempo médio de espera estimado: de 5 a 15 minuto       | 22/01/2024 15:05           |
| Q | â=          | Bot             | Ana              | +55 (48)       | Vou encaminhar a sua solicitação para nossos atendentes. & A partir de agora, um de nossos    | 22/01/2024 15:05           |
| Q | â:          | Usuário Externo | Bot              |                | Setor 1                                                                                       | 22/01/2024 15:05           |
| Q | â:          | Bot             | Ana              | +55 (48)       | Escolha uma das opções de atendimento.                                                        | 22/01/2024 15:05           |
| Q | â:          | Usuário Externo | Bot              |                | Falar com atendente                                                                           | 22/01/2024 15:05           |
| Q | â.:         | Bot             | Ana              | +55 (48)       | Seja bem-vindo(a), Para auxiliá-lo, escolha uma das opções a seguir:                          | 22/01/2024 15:05           |
| Q | <b>≜</b> ≡  | Usuário Externo | Bot              |                | Ana Caroline                                                                                  | 22/01/2024 15:05           |
| Q | <b>A</b> E  | Bot             | Ana              | +55 (48)       | Antes de darmos continuidade, poderia, por gentileza, informar seu nome completo, por favor?  | 22/01/2024 15:04           |
| Q | <b>≜</b> ≡  | Usuário Externo | Bot              |                | Não sou                                                                                       | 22/01/2024 15:04           |
| Q | â.          | Bot             | Ana              | +55 (48)       | Você já é nosso cliente?                                                                      | 22/01/2024 15:04           |
| Q | â=          | Bot             | Ana              | +55 (48)       | Estou à disposição para ajudá-lo com diversas tarefas, como consultar débitos, emitir a segun | 22/01/2024 15:04           |
| Q | â=          | Bot             | Ana              | +55 (48)       | Olá! 🙂 Sou o Assistente Virtual da Useall e estou aqui para ajudá-lo.Aqui está nossa política | 22/01/2024 15:04           |
| Q | â.:         | Usuário Externo | Bot              |                | Oiii                                                                                          | 22/01/2024 15:04           |
| Q | â.:         | Bot             | Lucas            | +55 (48)       | Número de pessoas aguardando na fila: 1Tempo médio de espera estimado: de 5 a 15 minuto       | 22/01/2024 15:02           |
| 0 | <b>A</b> =  | Bot             | Lucas            | +55 (48)       | Vou encaminhar a sua solicitação para nossos atendentes. & A partir de agora, um de nossos    | 22/01/2024 15:02           |

### Atendimentos em andamento

Esta tela exibe a lista de atendimentos que estão sendo executados, com os detalhes do tipo de responsável sendo chatBot ou humano, quantidade de mensagens enviadas e recebidas, a data de criação da conversa e o início do atendimento, sendo possível inserir mais colunas de dados. Também é possível assumir o atendimento de outro atendente, caso não esteja suprindo as necessidades do cliente, para isto basta cliclar no ícone e assumir a conversa como responsável, com isso na tela do WhatsApp, exibe a mensagem: **Um atendimento foi transferido para você.** 

| ~  | HANNEL        | Useall - Useall                                                                                                    | ۹ 🌒                           |
|----|---------------|----------------------------------------------------------------------------------------------------|-------------------------------|
|    |               | Início WhatsApp Atendimentos em                                                                                                    |                               |
| ħ  | Início        |                                                                                                    |                               |
| Q  | WhatsApp      | Pesquisa geral                                                                                                    |                               |
| 쑙  | Contatos      | Q Pesquisar                                                                                                    |                               |
| \$ | Configurações | Nome         Telefone cliente         Tipo responsável         Responsável         Enviadas         Recebidas         Data criação         Inicio           Q         Imi         Levi         Llsuário         1         1         06/02/2024 0941         06/02 | do atendimento<br>/2024 09:41 |
| ¢  | Relatórios    | Q III Mari Usuário 8 3 07/02/2024 10:28 07/02                                                                                                    | /2024 10:33                   |
|    |               | ≪ ≤   Página 1 de 1   > >>   C Exibindo 1-3 de 3 ⊕ ∞                                                                                                    |                               |
|    |               |                                                                                                    |                               |

Matriz Criciúma & (48) 3411-0600 Unidade Florianópolis

Unidade Caxias do Sul & (54) 99631-8810

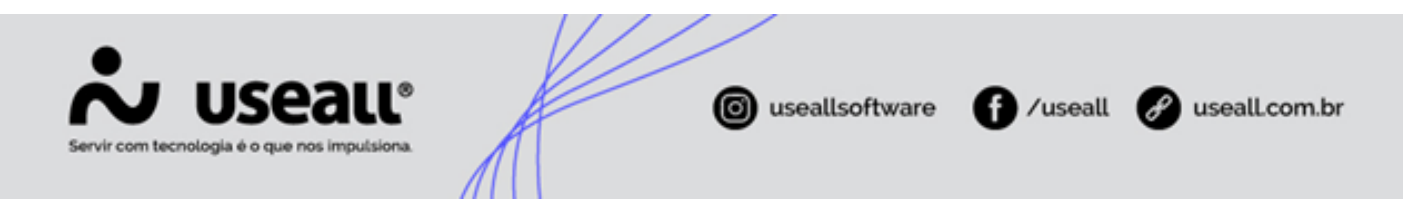

### Histórico de conversas

Esta tela exibe o histórico de conversas, com os detalhes de origem sendo chatBot ou humano, dados do destinatário, as mensagem enviadas e data de cadastro, sendo possível inserir mais colunas de dados. Nesta tela pode-se visualizar o histórico das conversas finalizadas através do ícone **Q** e reiniciar a conversa (chat) clicando no ícone **Q**.

Observação

A conversa só pode ser reiniciada no prazo de 24h, após este prazo deve-se iniciar o atendimento por template.

| V | HANNEL        |   |                                                                                                    |            |              | Useall - Useall     |                                                                           | ۹                |  |  |  |  |
|---|---------------|---|----------------------------------------------------------------------------------------------------|------------|--------------|---------------------|---------------------------------------------------------------------------|------------------|--|--|--|--|
|   | ≡             | = | 1                                                                                                    | nício      | WhatsApp     | Histórico de conver |                                                                           |                  |  |  |  |  |
| ŀ | Início        |   | <ul> <li>∧ Q     <li>Período Esta semana      <li>✓ 21/01/2024 III 27/01/2024 III</li> </li></li></ul> |            |              |                     |                                                                           |                  |  |  |  |  |
|   | WhatsApp      | Ŧ | Pesquisa geral                                                                                         |            |              |                     |                                                                           |                  |  |  |  |  |
|   | Contatos      | ٥ | Pe                                                                                                    | squisar    |              |                     |                                                                           |                  |  |  |  |  |
| 5 | Configurações |   |                                                                                                    | Origem     | Destinatário | Telefone dest.      | Pré visualização da mensagem                                              | Data cadastro 🗸  |  |  |  |  |
|   | comgarações   | Q | C                                                                                                    | Atendente  | Mari         | + 55 (48)           | oá, bom dia!                                                              | 25/01/2024 17:12 |  |  |  |  |
|   | Relatórios    | Q | 0                                                                                                    | Bot        | Mari         | +55 (48)            | Número de pessoas aguardando na fila: 1Tempo médio de espera estima       | 25/01/2024 17:12 |  |  |  |  |
|   |               | Q | C                                                                                                    | Bot        | Mari         | +55 (48)            | Vou encaminhar a sua solicitação para nossos atendentes. & A partir de a  | 25/01/2024 17:1  |  |  |  |  |
|   |               | Q | 0                                                                                                    | Usuário Ex | Bot          |                     | Setor 1                                                                   | 25/01/2024 17:12 |  |  |  |  |
|   |               | Q | C                                                                                                    | Bot        | Mari         | +55 (48)            | Escolha uma das opções de atendimento.                                    | 25/01/2024 17:12 |  |  |  |  |
|   |               | Q | C                                                                                                    | Usuário Ex | Bot          |                     | Falar com atendente                                                       | 25/01/2024 17:1  |  |  |  |  |
|   |               | Q | C                                                                                                    | Bot        | Mari         | + 55 (48)           | Estamos com instabilidade no momento, tente novamente mais tarde!         | 25/01/2024 17:1  |  |  |  |  |
|   |               | Q | 0                                                                                                    | Bot        | Mari         | +55 (48)            | Estou à disposição para ajudá-lo com diversas tarefas, como consultar dé  | 25/01/2024 17:1  |  |  |  |  |
|   |               | Q | C                                                                                                    | Bot        | Mari         | +55 (48)            | Olá! 😉 Sou o Assistente Virtual da Useall e estou aqui para ajudá-lo.Aqui | 25/01/2024 17:1  |  |  |  |  |
|   |               | Q | C                                                                                                    | Usuário Ex | Bot          |                     | Oi                                                                        | 25/01/2024 17:1  |  |  |  |  |
|   |               | 0 | C                                                                                                    | Atendente  | Fábio        | +55 (48)            | Visualizar anexo                                                          | 24/01/2024 18:0  |  |  |  |  |
|   |               | ~ |                                                                                                    |            |              |                     | saasda                                                                    | 24/01/2024 19:0  |  |  |  |  |
|   |               | Q | C                                                                                                    | Atendente  | Fábio        | +55 (48)            | SddSUd                                                                    | 24/01/2024 18.0. |  |  |  |  |

### Histórico de atendimentos

Esta tela exibe a lista de atendimentos realizados, com os detalhes do tipo de responsável sendo chatBot ou humano, nome do atendente, a data de criação da conversa e o início e início e fim do atendimento, sendo possível inserir mais colunas de dados.

Matriz Criciúma & (48) 3411-0600 Unidade Florianópolis

Unidade Caxias do Sul & (54) 99631-8810

| Servir com tecnologia é o que nos impulsiona. | ( useallsoftware | f /useall | 🔗 useall.com.br |
|-----------------------------------------------|------------------|-----------|-----------------|
|                                               |                  |           |                 |

|       | HANNEL           |                  | Useall - Use                                 |                  |                           |                  |                    |                  |  |  |  |  |  |
|-------|------------------|------------------|----------------------------------------------|------------------|---------------------------|------------------|--------------------|------------------|--|--|--|--|--|
|       |                  | Início WhatsApp  | p Histórico de atendi                        |                  |                           |                  |                    |                  |  |  |  |  |  |
|       | Teísie           | ~ Q              |                                              |                  |                           |                  |                    |                  |  |  |  |  |  |
|       | Inclo            | Período Este mês | Período Este más 🗸 01/02/2024 🕅 29/02/2024 📾 |                  |                           |                  |                    |                  |  |  |  |  |  |
|       | WhatsAnn         | Perquira geral   |                                              |                  |                           |                  |                    |                  |  |  |  |  |  |
|       | an in the second | - Pesquisa gerai |                                              |                  |                           |                  |                    |                  |  |  |  |  |  |
|       | Contatos         | O Posquisar      | Q Peenuisar                                  |                  |                           |                  |                    |                  |  |  |  |  |  |
|       |                  | Nome             | Talafana clianta                             | Tipo responsával | Perpensível               | Data criação     | Inicio atondimonto | Fim stondimento  |  |  |  |  |  |
|       | Configurações    | Mari             | leielone cliente                             | Usuário          | Responsaver               | 05/02/2024 16:42 | 05/02/2024 16:43   | 06/02/2024 10:35 |  |  |  |  |  |
| Relat |                  | Alvaro           | 100.000.0000.0000                            | Usuário          | (Reaso Recepted)          | 05/02/2024 14:13 | 05/02/2024 15:17   | 05/02/2024 15:17 |  |  |  |  |  |
|       | Relatórios       | Rodrigo          |                                              | Usuário          | (Building (Buil)          | 01/02/2024 13:53 | 01/02/2024 13:53   | 01/02/2024 13:57 |  |  |  |  |  |
|       |                  | Alvaro           | 000000000000000000000000000000000000000      | Usuário          | (Reaso (Respond)          | 02/02/2024 17:36 | 02/02/2024 17:36   | 02/02/2024 17:36 |  |  |  |  |  |
|       |                  | Brenda           | (100) DOL 188800 (1980)                      | Usuário          | (inserviewant (dokument)) | 06/02/2024 15:10 | 06/02/2024 15:10   | 06/02/2024 15:13 |  |  |  |  |  |
|       |                  | Alvaro           | 100100000000000000000000000000000000000      | Bot              |                           | 05/02/2024 18:05 |                    | 05/02/2024 18:07 |  |  |  |  |  |
|       |                  | Alvaro           | 10110488-1897-01-01481                       | Bot              |                           | 05/02/2024 18:23 |                    | 05/02/2024 18:26 |  |  |  |  |  |
|       |                  | Rodrigo          | (10) 488 (895 87.0000)                       | Usuário          | Realities (Test)          | 01/02/2024 11:01 | 01/02/2024 11:01   | 01/02/2024 13:51 |  |  |  |  |  |
|       |                  | Alvaro           | 1011088-00040-0048                           | Usuário          | (Anno Respect)            | 06/02/2024 09:25 | 06/02/2024 09:26   | 06/02/2024 09:51 |  |  |  |  |  |
|       |                  | +55 (48)         | (11) 488 (888) (888)                         | Usuário          | Alasso (Brogendi)         | 01/02/2024 13:48 | 01/02/2024 13:48   | 05/02/2024 15:22 |  |  |  |  |  |
|       |                  | Brenda           | 10111003 (88880-7888)                        | Usuário          | (damo (Brogendi)          | 05/02/2024 14:49 | 05/02/2024 15:21   | 05/02/2024 15:21 |  |  |  |  |  |
|       |                  | Alvaro           | 10010488-00040-01480                         | Usuário          | (Assoc Brogersh)          | 01/02/2024 13:45 | 01/02/2024 14:35   | 01/02/2024 15:11 |  |  |  |  |  |
|       |                  | Alvaro           | 1011108010000101088                          | Bot              |                           | 05/02/2024 18:22 |                    | 05/02/2024 18:22 |  |  |  |  |  |
|       |                  | Alvaro           | 0.011480/0010101480                          | Bot              |                           | 02/02/2024 17:43 |                    | 02/02/2024 17:43 |  |  |  |  |  |
|       |                  | Alvaro           | 10111080/0050111088                          | Usuário          | (dame Brogerdi)           | 01/02/2024 15:20 | 01/02/2024 15:21   | 01/02/2024 15:22 |  |  |  |  |  |
|       |                  | + 55 (48)        | (10) (ME) (MES) (M/) F                       | Usuário          | (domo (Brogeoli)          | 02/02/2024 11:17 | 02/02/2024 11:17   | 05/02/2024 15:21 |  |  |  |  |  |

### Histórico de templates enviados

Esta tela exibe a lista de templates enviados, com os detalhes de destino, datas de cadastro, envio, entrega, lido e erro e a mensagem de erro.

| *  | HANNEL        |   |                        |        |             | Useall             | - Useall   |                |           |               | م                                                         | ۲   |
|----|---------------|---|------------------------|--------|-------------|--------------------|------------|----------------|-----------|---------------|-----------------------------------------------------------|-----|
|    |               | ≡ | Início                 | v      | VhatsApp    | Histórico de templ |            |                |           |               |                                                           |     |
| ♠  | Início        |   | ∧ Q.                   |        |             |                    |            |                |           |               |                                                           |     |
|    |               |   | Pesquisa gerai         |        |             |                    |            |                |           |               |                                                           |     |
|    | wnatsApp      | Ŧ | Template               |        |             | ~                  |            |                |           |               |                                                           |     |
| -  | Contatos      |   | Status                 |        |             | ~                  |            |                |           |               |                                                           |     |
| ÷. | Configurações |   | <b>Q</b> Pesquisar     |        |             |                    |            |                |           |               |                                                           |     |
|    |               |   | Nome destino           | Telefo | Status      | Data cadastro      | Data envio | Data entregue  | Data lido | Data erro     | Mensagem erro                                             | Т   |
| Ģ  | Relatórios    |   | 0.100                  | 5      | Lido        | 15/12/2023 10:44   | 15/12/2023 | 15/12/2023 10: | 15/12/202 |               |                                                           |     |
|    |               |   | Breds Bridde           | 5      | Entregue    | 18/01/2024 09:32   | 18/01/2024 | 18/01/2024 09: |           |               |                                                           |     |
|    |               |   | Cheric Convergence     | 5      | Entregue    | 08/01/2024 11:00   | 08/01/2024 | 08/01/2024 11: |           |               |                                                           | . 1 |
|    |               |   | Shi to Anti-Rev March  | 5      | Enfileirado | 09/11/2023 09:05   |            |                |           |               |                                                           |     |
|    |               |   | - 1999                 | 5      | Erro        | 10/01/2024 11:00   |            |                |           | 10/01/2024 11 | (131053) - Downloading media from weblink failed with htt |     |
|    |               |   |                        |        | Erro        |                    |            |                |           | 03/04/2023 13 | Erro ao enviar mensagem pelo Whatsapp: {"error":{"messag  |     |
|    |               |   | Staglar facilit        | 5      | Lido        | 18/04/2023 16:30   | 18/04/2023 | 18/04/2023 16: | 18/04/202 |               |                                                           |     |
|    |               |   | 10000                  | 5      | Lido        | 12/01/2024 11:00   | 12/01/2024 | 12/01/2024 11: | 12/01/202 |               |                                                           |     |
|    |               |   | W-0.54695A-5872        | 5      | Enfileirado | 09/11/2023 08:49   |            |                |           |               |                                                           |     |
|    |               |   |                        |        | Enfileirado | 28/09/2023 14:36   |            |                |           |               |                                                           |     |
|    |               |   | (Starter bornslog/289) | 5      | Entregue    | 24/01/2024 15:44   | 24/01/2024 | 24/01/2024 15: |           |               |                                                           |     |
|    |               |   | (0.000                 | 5      | Enfileirado | 03/10/2023 14:23   |            |                |           |               |                                                           |     |
|    |               |   | - 1999                 | 5      | Lido        | 10/01/2024 15:31   | 10/01/2024 | 10/01/2024 15: | 10/01/202 |               |                                                           |     |
|    |               |   | 10000                  | 5      | Lido        | 12/01/2024 11:00   | 12/01/2024 | 12/01/2024 11: | 12/01/202 |               |                                                           |     |
|    |               |   | 4                      |        |             | 1                  | 1          | 1              | 1         |               |                                                           | •   |
|    |               |   | $\ll$ $<$ Página 1     | de :   | 17   > >>   | Exibindo 1 - 25 de | 416 🖶 🗞    |                |           |               |                                                           |     |

### Contatos

Matriz Criciúma & (48) 3411-0600 Unidade Florianópolis

Unidade Caxias do Sul & (54) 99631-8810

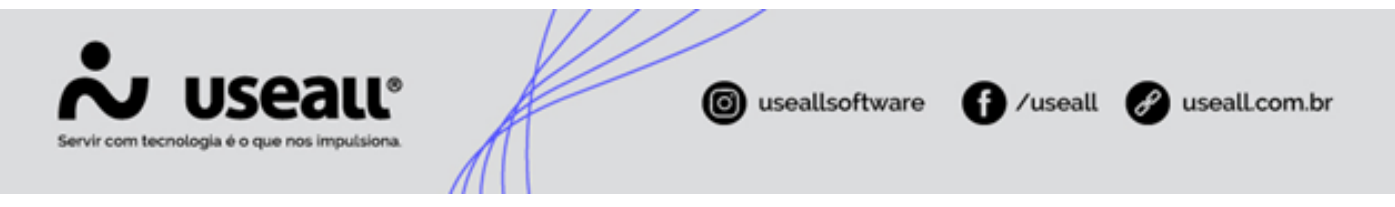

Nesta tela pode-se cadastrar o contato do cliente, sendo possível criar um vínculo de contato externo existente no ERP. Quando o contato do cliente está cadastrado, ao iniciar uma conversa, o mesmo é identificado automaticamente.

Para cadastrar um contato, basta clicar no botão "Novo, preencher os dados, não sendo necessário vincular a um contato externo e clicar no botão "Salvar perfil".

| ~          | HANNEL        |                                                      | Useall - Useall                 |                        | ۹ 🌲                |
|------------|---------------|------------------------------------------------------|---------------------------------|------------------------|--------------------|
|            |               | Início WhatsAp                                       | Contatos                        |                        |                    |
| *          | Início        | ~ Q                                                  | Contato                         | ×                      |                    |
|            |               | Data cadastro Todos                                  |                                 |                        |                    |
| $\odot$    | WhatsApp      | Pesquisa geral                                       |                                 |                        |                    |
|            |               | Ativo                                                |                                 |                        |                    |
|            | Contatos      |                                                      | Perfil Anotações Histórico      |                        |                    |
| ~          | Configurações | 🔍 Pesquisar 🗈 Novo                                   | Nome E-mail                     |                        |                    |
| - <b>*</b> | comgarayour   | Nome                                                 |                                 |                        | Data/Hora cadastro |
|            | Relatórios    | Q COLUMN COMMAND                                     | Número                          |                        | 02/02/2024 15: 🕥 📤 |
| -          |               | Q contraction management                             |                                 |                        | 02/02/2024 11: 💽   |
|            |               | Q Contraction and and and and and and and and and an |                                 |                        | 01/02/2024 13: 💽   |
|            |               | Q Contraction of the                                 | Observação                      |                        | 01/02/2024 11: 💽   |
|            |               | Q                                                    |                                 |                        | 01/02/2024 11: 🔘   |
|            |               | Q Marine Management                                  |                                 |                        | 24/01/2024 17: 💽   |
|            |               | Q (man maning)                                       |                                 |                        | 22/01/2024 15: 🔘   |
|            |               | Q Guard Garagetter                                   | Vínculo de contato externo      |                        | 22/01/2024 15: 💽   |
|            |               | Q                                                    | Pesquisar contato externo       | ~                      | 16/01/2024 15: 💽   |
|            |               | Q (1996)                                             |                                 |                        | 10/01/2024 15: 🕥   |
|            |               | Q (mark)                                             |                                 |                        | 10/01/2024 11: 💽   |
|            |               | Q men                                                |                                 |                        | 10/01/2024 11: 💽   |
|            |               | Q (min)                                              |                                 | Salvar perfil × Fechar | 10/01/2024 10: 💽   |
|            |               | Q                                                    | (15) 100 (0011) (0100)          |                        | 21/12/2023 16: 💽   |
|            |               | Q                                                    | 555 (M) (M) (M)                 |                        | 18/12/2023 21: 💽 🗸 |
|            |               | $\ll$ $<$ Página 1 de 3 $>$                          | 📎   🔿 Exibindo 1 - 25 de 54 🖷 🍫 |                        |                    |

### Configurações

Nesta tela pode-se efetuar as parametrizações de uso do sistema, sendo Mensagens padrão, Templates, Parâmetros do Bot, Serviços, Utilizador e Setores.

Matriz Criciúma & (48) 3411-0600 Unidade Florianópolis

Unidade Caxias do Sul & (54) 99631-8810

| Servir com tecnologia é o que no                                                                   | alle<br>se imputsiona                                                      | useallsoftware | f /useall 🔗 useall.com.br |
|----------------------------------------------------------------------------------------------------|----------------------------------------------------------------------------|----------------|---------------------------|
| Inicio         WhatsApp         Contatos         Contatos         Configurações         Relatórios | Useal - Usea<br>WhatsApp Configurações<br>ens padrão 🕞 Templates 🕻 Araîmet | nos do bot     | Q 🔊                       |

### Mensagens padrão

Esta configuração permite efetuar os cadastros das mensagens padrões, que são utilizadas no atendimento humano, facilitando o dia-a-dia.

Estas mensagens podem ser configuradas de acordo com a necessidade de uso.

| ~        | HANNEL        |   |                       |          | Useall                | - Useall                        | ۲ |
|----------|---------------|---|-----------------------|----------|-----------------------|---------------------------------|---|
|          |               | ≡ | Início                | WhatsApp | Configurações         | Mensagens padrão                |   |
| <b>h</b> | Início        |   | ∧ Q<br>Pesquisa geral |          |                       |                                 |   |
| Ø        | WhatsApp      | Ŧ | Ativo Sim             | ~        |                       |                                 |   |
|          | Contatos      |   | <b>Q</b> Pesquisar    | Novo     |                       |                                 |   |
| ٥        | Configurações |   | Título<br>Boa vindas  |          |                       | Descrição<br>Visualizar preview | × |
| ¢        | Relatórios    |   |                       |          |                       |                                 |   |
|          |               |   |                       |          |                       |                                 |   |
|          |               |   |                       |          |                       |                                 |   |
|          |               |   |                       |          |                       |                                 |   |
|          |               |   |                       |          |                       |                                 |   |
|          |               |   |                       |          |                       |                                 |   |
|          |               |   |                       |          |                       |                                 |   |
|          |               |   | A Página 1            | de1 > >> | C Exibindo 1 - 1 de 1 | e • •                           |   |

### Templates

Matriz Criciúma & (48) 3411-0600 Unidade Florianópolis

Unidade Caxias do Sul & (54) 99631-8810

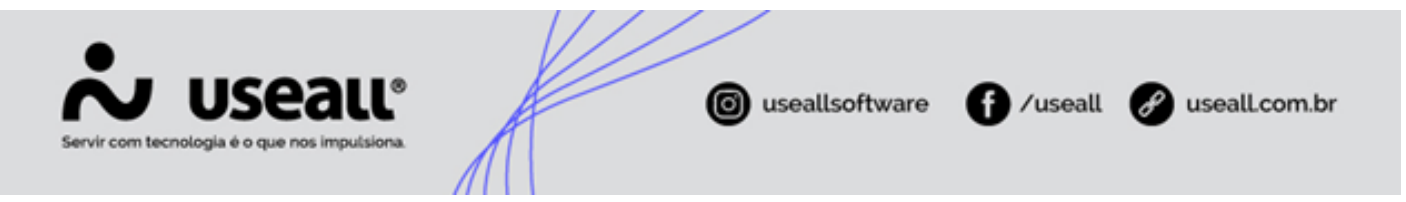

Esta configuração permite cadastrar as mensagens de *templates*, sendo modelos de mensagens que serão enviadas para os clientes de forma ativa, isto é, quando a empresa faz a comunicação direta com os clientes.

Os templates podem ser usados para enviar mensagem de várias finalidades, como por exemplo:

- Iniciar uma conversa com um cliente;
- Enviar documentos para um cliente;
- · Reiniciar conversas na tela de atendimento;
- Enviar boletos para os clientes;
- Enviar notas fiscais ou faturas para os clientes, entre outros.

| ~ |               |    |                           |                               | Us               | eall - Useall                                             |            |           | ۹ 🌲                                |
|---|---------------|----|---------------------------|-------------------------------|------------------|-----------------------------------------------------------|------------|-----------|------------------------------------|
|   |               | =  | Início                    | WhatsApp                      | Configuraçõe     | Templates                                                 |            |           |                                    |
| ŧ | Início        |    | ∧ Q<br>Data cadastro Todo | os ~ 01/0                     | 1/1900 🗰 01/0    | 1/2900                                                    |            |           |                                    |
| Ø | WhatsApp      |    | Texto                     |                               |                  |                                                           |            |           |                                    |
|   |               | Ť  | Tipo                      |                               |                  | ~                                                         |            |           |                                    |
|   | Contatos      |    |                           |                               |                  |                                                           |            |           |                                    |
| ÷ | Configurações | •  | 🞗 Pesquisar 🗋 N           | lovo Sincronizar              | Desativar        |                                                           |            |           |                                    |
|   |               |    | Nome                      | Data de cadastro $\downarrow$ | Tipo template    | Texto (Corpo)                                             | Status     | Categoria | Erro                               |
| Ģ | Relatórios    |    | 1000,000                  | 25/01/2024 18:                | Texto            | Em que posso ajudar {{1}}                                 | Rejeitado  | Serviços  | A                                  |
|   |               | 1  | 0000000000                | 18/01/2024 09:                | Texto            | bom dia {{1}}, informamos que sua fatura foi vencida no d | Aprovado   | Serviços  |                                    |
|   |               |    | 1000.0000                 | 15/12/2023 09:                | Texto            | bom dia {{1}}, informamos que sua fatura foi vencida no d | Aprovado   | Serviços  |                                    |
|   |               | Q  | contrades, messale, and   | 06/12/2023 14:                | Imagem           | Olá, deu tudo {{1}}, estamos entrando em contato para lh  | Desativado | Serviços  |                                    |
|   |               | N. | construction provide pre- | 30/11/2023 17:                | Texto            | Gostaria que você nos confimasse, caso seu problema foi   | Aprovado   | Serviços  |                                    |
|   |               | 1  | and the second second     | 30/11/2023 14:                | Documento        | Olá {{1}}, tudo bem? Segue anexo os dados do boleto ref   | Aprovado   | Serviços  |                                    |
|   |               |    | contails_containts_       | 30/11/2023 14:                | Texto            | Olá {{1}}, Aqui é da equipe de atendimento da Useall Soft | Aprovado   | Serviços  |                                    |
|   |               | Q  | anapate and c             | 18/10/2023 16:                | Texto            |                                                           | Erro       | Serviços  | Message Template Not Found. mais   |
|   |               | Q  | decorrents, res-          | 18/10/2023 15:                | Texto            |                                                           | Desativado | Serviços  |                                    |
|   |               | Q  | and anyother              | 18/10/2023 15:                | Texto            |                                                           | Erro       | Serviços  | Message Template Not Found. mais   |
|   |               | Q  | and received free         | 18/10/2023 15:                | Texto            |                                                           | Erro       | Serviços  | Message Template Not Found. mais   |
|   |               | Q  | decarrente, ren-          | 18/10/2023 08:                | Texto            |                                                           | Erro       | Serviços  | Message Template Not Found. mais   |
|   |               | Q  | decarrentis_men-          | 18/10/2023 08:                | Texto            |                                                           | Desativado | Serviços  |                                    |
|   |               | Q  | decarrente, ren-          | 18/10/2023 08:                | Texto            |                                                           | Desativado | Serviços  |                                    |
|   |               | Q  | decaración texto          | 18/10/2023 08:                | Texto            |                                                           | Erro       | Serviços  | Message Template Not Found. mais 🝷 |
| _ |               | <  | < < Página 1              | de 3 🛛 🔪 🚿                    | C Exibindo 1 - 2 | 5 de 53 🖶 💁                                               |            |           |                                    |

Para efetuar um cadastro de template, basta clicar no botão "Novo", registrar os dados necessários, sendo:

- **Nome:** define a descrição para o *template*. Pode-se informar apenas letras minúsculas e *underlines*, não é permitido usar espaços em branco, letras maiúsculas e acentuação;
- Categoria: pode-se optar por "Serviços" ou "Marketing", sendo:
  - Serviços: para envio de mensagens sobre uma conta, pedido existente e demais informações;
  - Marketing: para envio de ofertas ou informações sobre produtos, serviços ou negócio.
- Tipo do template: os tipos de template diferenciam os tipos de arquivos enviados, pode-se optar por "Texto", "Documento" ou "Imagem", sendo:
  - Texto: nesta opção é possível encaminhar textos ou avisos;

Matriz Criciúma & (48) 3411-0600 Unidade Florianópolis & (48) 99168-2865 Unidade Caxias do Sul & (54) 99631-8810

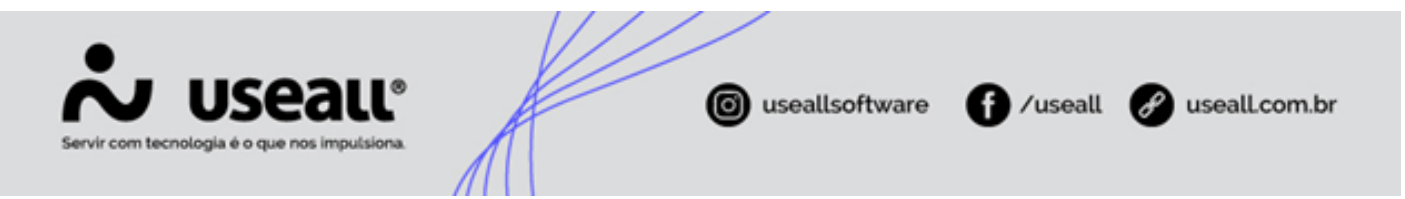

- Documento: nesta opção, alé de encaminhar texto, pode-se encaminhar documentos do tipo PDF ou até mesmo uma URL externa;
- Imagem: pode-se encaminhar imagens ou a URL da imagem e textos.
- Cabeçalho da mensagem: pode-se utilizar para definir um título para a mensagem. Este campo é opcional;
- Corpo da mensagem: nesta opção deve-se descrever a que se resigna a mensagem que será encaminhada, na qual serão aplicadas as variáveis;
- Variáveis do corpo: nesta opção define-se as variáveis que são utilizadas nos casos em que a informação varia de cliente para cliente, como exemplo: nome, datas de vencimento, código de UC e demais informações;
- Rodapé: pode-se definir um fechamento para a mensagem, como: "Esta é uma mensagem automática.". Este campo é opcional;

Após configurado, basta clicar no botão "Salvar template".

|    | emplo                                                                                             |                                                                                                    |         |                                                                                                    |
|----|---------------------------------------------------------------------------------------------------|----------------------------------------------------------------------------------------------------|---------|----------------------------------------------------------------------------------------------------|
| Te | emplate                                                                                           |                                                                                                    |         | ×                                                                                                    |
| [  | Nome<br>Categoria<br>Tipo do template<br>Cabeçalho da<br>mensagem (opcional)<br>Corpo da mensagem | comunicado_falta_de_energia Marketing Texto  Bom dia {(1)}, já estamos cientes da sua falta de energia, entorno de duas horas a energia já estará estabelecida. n | ]/      | • Corpo<br>Bom dia João, já estamos cientes da sua falta<br>de energia, entorno de duas horas a energia já<br>estará estabelecida. n |
|    | {[1]}<br>Rodapé (opcional)                                                                        | João<br>Esta é uma mensagem automática.                                                                                                    | <br>]-• | • Rodapé<br>Esta é uma mensagem automática.                                                                                          |
|    |                                                                                                   |                                                                                                    |         | Salvar template X Fechar                                                                                                    |

Matriz Criciúma & (48) 3411-0600 Unidade Florianópolis

Unidade Caxias do Sul & (54) 99631-8810

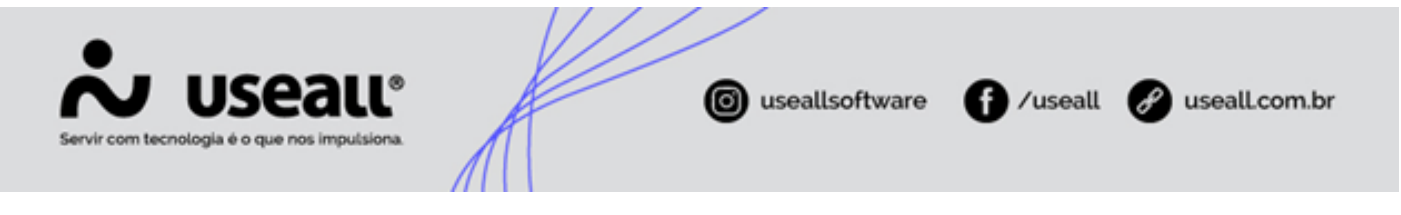

### Dicas para criação de templates

- O formato correto para criar os parâmetro variáveis é {{1}};
- Não deve-se aplicar caracteres especiais, como #, \$ ou %;
- Os parâmetros variáveis devem ser sequenciais. Por exemplo, {{1}}, {{2}}, {{3}}, identificando a quantidade de variáveis;

Mais informações no site Facebook.

Após cadastrado, deve-se clicar no botão "Sincronizar", neste momento é efetuado a atualização do banco de dados com os dados do *Facebook*, retornando ou não a aprovação do *template* criado. Posterior, deve-se observar a coluna "Status" onde é exibido o status do *template* conforme avaliação pelo *Facebook*, sendo "Aprovado", "Rejeitado", "Desativado" ou "Erro".

# Aviso

- Os templates são validados pelo Facebook/Meta©;
- As regras para criação de templates podem ser vistas no Facebook.

### Parâmetros do bot

Nesta tela pode-se configurar as informações que podem ser apresentadas no ChatBot. Cada cliente tem um chatBot personalizado, onde as informações ficam direto na configuração do mesmo. Tem-se dois tipos de parâmetros:

- Tipo dinâmico: sendo para o atedimento humano;
- Tipo Fixo: sendo para o atendimento chatBot.

Matriz Criciúma & (48) 3411-0600 Unidade Florianópolis & (48) 99168-2865 Unidade Caxias do Sul & (54) 99631-8810

| Servir com tecnología é o que nos impulsiona. | ( useallsoftv | ware 🕜 /useall 🔗 useall.com.br |
|-----------------------------------------------|---------------|--------------------------------|
|                                               |               |                                |

| ~ | HANNEL        |   |                       |                 | Useall              | - Useall          |                  |                                      | ۲ |
|---|---------------|---|-----------------------|-----------------|---------------------|-------------------|------------------|--------------------------------------|---|
|   |               | ≡ | Início                | WhatsApp        | Configurações       | Parâmetros do Bot |                  |                                      |   |
| ŧ | Início        |   | ∧ Q<br>Pesquisa geral |                 |                     |                   |                  |                                      |   |
| Q | WhatsApp      | Ŧ | Tipo                  |                 | ~                   |                   |                  |                                      |   |
| - | Contatos      |   | <b>Q</b> Pesquisar    | Novo            |                     |                   |                  |                                      |   |
| ø | Configurações |   | Nome<br>Telefone      |                 | Valor               |                   | Tipo<br>Dinâmico | Tipo dinâmico<br>Telefone do Contato | × |
| ¢ | Relatórios    |   | CodigoAtendCha        | atBot           | 0                   |                   | Fixo             |                                      | × |
|   |               |   |                       |                 |                     |                   |                  |                                      |   |
|   |               |   |                       |                 |                     |                   |                  |                                      |   |
|   |               |   |                       |                 |                     |                   |                  |                                      |   |
|   |               |   |                       |                 |                     |                   |                  |                                      |   |
|   |               |   |                       |                 |                     |                   |                  |                                      |   |
|   |               |   |                       |                 |                     |                   |                  |                                      |   |
|   |               |   |                       |                 |                     |                   |                  |                                      |   |
|   |               |   | ≪ < Página :          | 1 de 1   > >> C | Exibindo 1 - 2 de 2 | ⊕ ¢₀              |                  |                                      |   |

# Atenção Esta configuração não está sendo aplicada no momento.

### Serviços

Esta configuração trata dos serviços disponíveis nos atendimentos, como Emissão de segunda via, Consultar débitos, Falar com atendente, entre outros. Estes serviços são configuráveis conforme necessidade da empresa. Esta parametrização é efetuada pela **equipe técnica Useall** durante a implantação.

Matriz Criciúma & (48) 3411-0600 Unidade Florianópolis & (48) 99168-2865 Unidade Caxias do Sul & (54) 99631-8810

| Servir com tecnologia é o que nos impulsiona. | @ usealls | oftware f /useall 🔗 useall.com.br |
|-----------------------------------------------|-----------|-----------------------------------|
|                                               |           |                                   |

|   | =             | -          | Início             | WhatsApp | Configurações          | Serviços                                     |                                 |                            |                |    |
|---|---------------|------------|--------------------|----------|------------------------|----------------------------------------------|---------------------------------|----------------------------|----------------|----|
| r | Início        |            | Q                  |          |                        |                                              |                                 |                            |                |    |
|   | WhatsApp      | <b>.</b>   | Ativo Sir          | n ~      |                        |                                              |                                 |                            |                |    |
|   | Contatos      | ٩          | Pesquisar          | Novo     |                        |                                              |                                 |                            |                |    |
|   | Configuraçãos |            | Nome do utilizador |          | Identificação          | Descrição                                    | Url                             | Token                      | Método requisi | iç |
|   | conigurações  | N.         | (Steadil)          |          | InformarAu             | Autoleitura                                  | "Man// Hearton?" sandfil co.    |                            | Post           |    |
|   | Relatórios    | 1          | (Stead)            |          | Pix                    | Pix                                          |                                 |                            |                |    |
|   |               | ×.         | (Aread)            |          | QntdeAten              | Verificar quantos atendentes estão online no | War,//gir/hanal/assafrie.       | Basic IYlodfch1fSwgVqsgSX6 | Get            |    |
|   |               | 1          | (Steadil)          |          | QtdeAguar              | Verificar quantos usuarios estão aguardando  | War.//gir/hannali.sandirite.    | Basic IYlodfch1fSwgVqsgSX6 | Get            |    |
|   |               | ×.         | Galessocie         |          | BuscarSetor            | Buscar Setores                               | Water/partitionali.com/file.    | Basic IYlodfch1fSwgVqsgSX6 | Get            |    |
|   |               | 1          | (Secold)           |          | GerarReliga            | Gerar Religação                              | Witer//Hearwer/Landers          |                            | Post           |    |
|   |               | ×.         | (Aread)            |          | BuscarUcPo             | Recuperar a UC buscando por telefone         | Water//Housevery? consult on    |                            | Post           |    |
|   |               |            | (Steadil)          |          | RecuperarD             | Recuperar dados da UC buscando por cpf e uc  | (Mage//Alexanover) seeally co., |                            | Post           |    |
|   |               | ×.         | (Areadil)          |          | InformarFal            | Informar Falta Energia                       | (http://Abusrosci).condition.   |                            | Post           |    |
|   |               | 1          | (Stead)            |          | MandarPar              | Atendimento humano                           | Max//goolhamali.comBile.        | Basic IYlodfch1fSwgVqsgSX6 | Put            |    |
|   |               | ×.         | (Areadil)          |          | BuscarSetor            | Buscar Setores                               | Was//girlanal.codfile.          | Basic IYlodfch1fSwgVqsgSX6 | Get            |    |
|   |               | <b>N</b> . | (Standill          |          | RecuperarD             | Recuperar Dados Para Religacao               | Witten//Henerous?comedition     |                            | Post           |    |
|   |               | <b>N</b> . | Galespools         |          | GerarReliga            | Gerar Religação                              | Was//mancimitivali miles        |                            | Post           |    |
|   |               | 1          | Calesports         |          | BuscarUcPo             | Recuperar a UC buscando por telefone         | War.//agreekerthablacks.        |                            | Post           |    |
|   |               | × 1        | Galespools         |          | RecuperarD             | Recuperar Dados Para Religacao               | Nan//mancimetricale orbits      |                            | Post           |    |
|   |               |            | California         |          | MandarPar              | Atendimento humano                           | itter//michenel.confile.        | Basic IYlodfch1fSwgVqsgSX6 | Put            |    |
|   |               |            | < Página 1         | de 2 🔷 📎 | C Exibindo 1 - 25 de 2 | 16 🖶 🏟                                       |                                 |                            |                |    |

### Utilizador

Permite efetuar a configuração de uso do Channel, sendo possível optar por utilizar atendimento via chatBot ou humano. Esta configuração é realizada conforme necessidade da empresa e efetuada pela **equipe técnica Useall** durante a implantação, sendo possível ser editada posteriormente.

| ~ | HANNEL        |   |                                                                                                    | Useall                     | - Useall                                                                                                    |         |                 | ۲ |
|---|---------------|---|----------------------------------------------------------------------------------------------------|----------------------------|----------------------------------------------------------------------------------------------------|---------|-----------------|---|
|   |               | ≡ | Início WhatsApp                                                                                        | Configurações              | Utilizador                                                                                                    |         |                 |   |
| ħ | Início        |   | ∧ Q<br>Pesquisa geral                                                                                  |                            |                                                                                                    |         |                 |   |
| Ø | WhatsApp      | Ť | O Descritors D. Name Mainer                                                                            | -*                         |                                                                                                    |         |                 |   |
|   | Contatos      |   | Nome                                                                                                   | Nome                       | Спрј                                                                                                    | Contato | Utiliza Chatbot |   |
| ۰ | Configurações |   | <ul> <li>Martinezzi Alexinizzi anti-article anti-<br/>internativisti della artici attivita.</li> </ul> | Geolet Handi<br>(Coolinge) | (and all of the second second se |         | Não<br>Sim      |   |
| Ģ | Relatórios    |   | <ul> <li>Methods back detriction (24176).</li> <li>Redenker (24176), Reg. (2017) (Physic).</li> </ul>  | CERNINE<br>Confegacionemos | (5) 27 (00) 085(00) 0480<br>(480) 086(00) 1 085(00) 01 77                                                                                                    |         | Sim<br>Não      |   |
|   |               |   | distante mai erri este deme.<br>Serrizio dell'Ante dell'Ante della                                     | (Accel)<br>Series          | 10.000 / 903 58600 (308)<br>(305 08000 (308)) / 90                                                                                                    |         | Sim<br>Não      |   |
|   |               |   | Shalls the fill all allows                                                                             | Galesmarks                 | (Brit) 5 5 5 5 5 5 5 5 5 5 5 5                                                                                                    |         | Sim             |   |
|   |               |   |                                                                                                    |                            |                                                                                                    |         |                 |   |
|   |               |   |                                                                                                    |                            |                                                                                                    |         |                 |   |
|   |               |   |                                                                                                    |                            |                                                                                                    |         |                 |   |
|   |               |   |                                                                                                    |                            |                                                                                                    |         |                 |   |
|   |               |   |                                                                                                    |                            |                                                                                                    |         |                 |   |
|   |               | _ | <pre></pre>                                                                                            | C Exibindo 1 - 7 de 7      | ⊜ ¢₀                                                                                                    |         |                 |   |

Matriz Criciúma & (48) 3411-0600 Unidade Florianópolis

Unidade Caxias do Sul & (54) 99631-8810

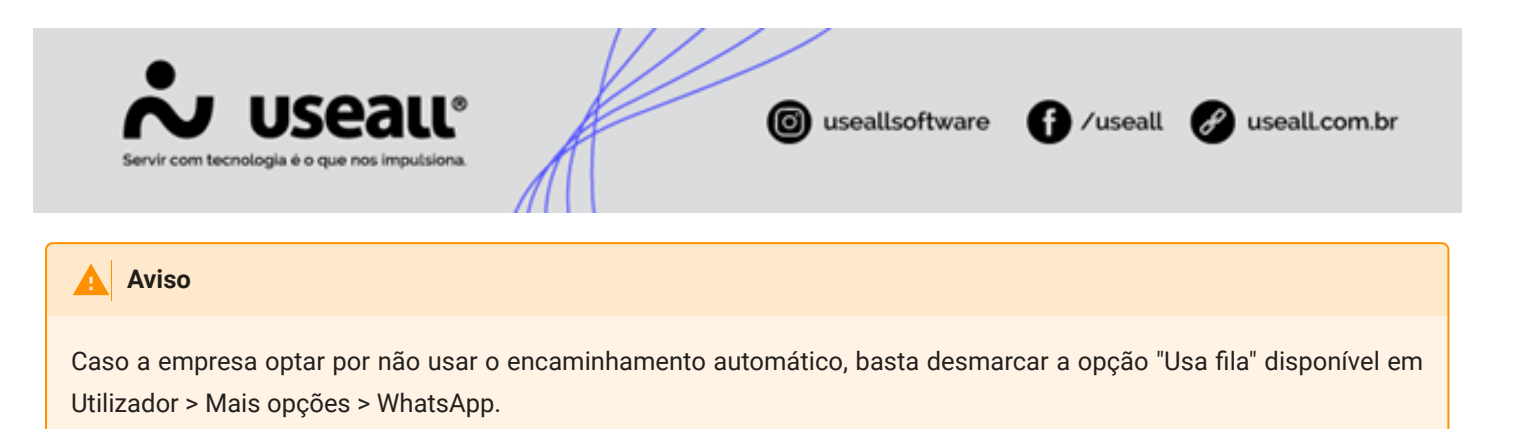

### Setores

Esta configuração serve para cadastrar os setores que serão utilizados no processo de filas de atendimentos.

Para efetuar o cadastro basta clicar no botão "Novo", informar o nome do setor e clicar no botão "Salvar".

| ~ | HANNEL        | Useall - Useall                                                                                                 | ۹ 🌒 |
|---|---------------|----------------------------------------------------------------------------------------------------|-----|
|   |               | Início WhatsApp Configurações Setores                                                                           |     |
| A | Início        | Pesquisa geral                                                                                                  |     |
| ß | WhatsApp      | Ativo Sim ~                                                                                                    |     |
| 꺌 | Contatos      | Q         Pesquisar         D         Novo         Definir prioridade                                           |     |
| ٥ | Configurações | Nome         Data cadastro         Padrão           Entidades e Projetos Sociais         12/12/2023         Sim |     |
| ¢ | Relatórios    | Setor 1 11/12/2023 Não                                                                                          |     |
|   |               |                                                                                                    |     |
|   |               |                                                                                                    |     |
|   |               |                                                                                                    |     |
|   |               |                                                                                                    |     |
|   |               |                                                                                                    |     |
|   |               |                                                                                                    |     |
|   |               |                                                                                                    |     |

### Filas de atendimento

O processo de filas de atendimento gerencia os atendimentos de forma eficiente, permitindo a configuração de filas, adição de atendentes e a distribuição automática de atendimentos entre as filas configuradas. Pode-se definir prioridades, onde a fila prioritária será a primeira para ser encaminhada aos clientes.

### Configurações

Faz-se necessário realizar a configuração inicial, incluindo a criação de um ou mais setores, a definição de filas, adição de atendentes e a especificação do número máximo de atendimentos que cada atendente pode realizar simultaneamente.

### 1 - Habilitar filas

Matriz Criciúma & (48) 3411-0600 Unidade Florianópolis

Unidade Caxias do Sul & (54) 99631-8810

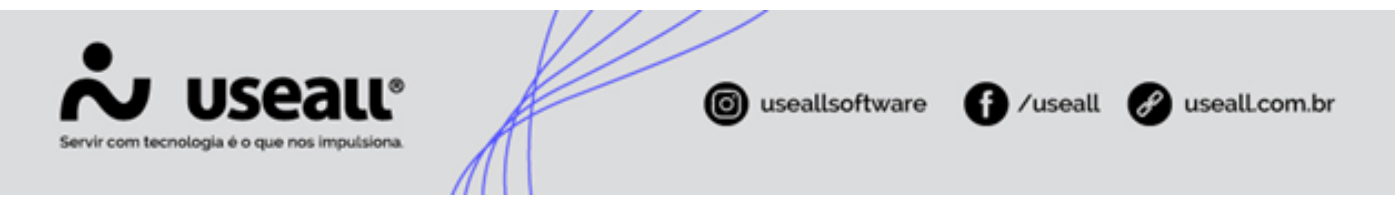

Esta opção permite que o sistema utilize o processo de filas.

Esta configuração está disponível em Configurações > Utilizador > Selecionar o registro desejado > botão Mais opções > WhatsApp.

| WhatsApp                    | ×                                             |
|-----------------------------|-----------------------------------------------|
| WhatsApp API Token          | 15 W/F TETT BURBLE BARK ETH / FROM AND TO THE |
| Número WhatsApp             | Número WhatsApp Id                            |
| Número WhatsApp<br>Business | WhatsApp versão API v16.0                     |
| 🗹 Utiliza template          | 🗹 Utiliza fila                                |
|                             | Validar 🖹 Salvar 🗙 Fechar                     |

### 2 - Adicionar setor

Esta opção permite adicionar um ou mais setores para que sejam adicionados às filas.

Esta configuração está disponível em Configurações > Setores > botão Novo.

| ~ |       |                                                                                                   |  |
|---|-------|---------------------------------------------------------------------------------------------------|--|
|   | ≡     | Início Configurações Setores                                                                      |  |
| ♠ |       | A Q.<br>Pesquisa gent                                                                             |  |
| 9 | Ŧ     | Ativo Sim Y                                                                                       |  |
| - |       | Q. Pesquisar D Novo Definir prioridade                                                            |  |
| Φ |       | Nome         Data cadastro         Padrão           Image: Sociais         12/12/2023         Sim |  |
| ¢ |       | . ● Setor 1 11/12/2023 Não                                                                        |  |
|   |       | Setor ×                                                                                           |  |
|   |       | B Salvar × Cancelar                                                                               |  |
|   |       |                                                                                                   |  |
|   |       |                                                                                                   |  |
|   |       |                                                                                                   |  |
|   |       |                                                                                                   |  |
|   |       |                                                                                                   |  |
|   | <br>_ | < <   Página 1   de1   > >>   C Exibindo 1-2 de 2 🖤 🎭                                             |  |

### 3 - Adicionar fila

Esta opção permite a inclusão de uma nova fila no sistema dentro do setor. Cada fila pode ser identificada por um número x de atendentes.

Matriz Criciúma & (48) 3411-0600 Unidade Florianópolis & (48) 99168-2865 Unidade Caxias do Sul & (54) 99631-8810

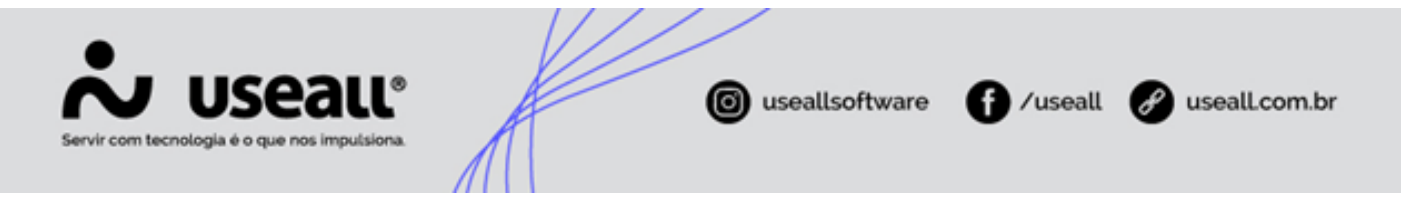

Para acessar esta configuração deve-se clicar no ícone 🕢 referente ao setor desejado, onde será direcionado para a tela Filas contendo as abas de "Fila - Geral e Fila - Atendentes" com as opções de configuração.

Para adicionar a fila, basta clicar no ícone 🔨 liberando as abas para os cadastros.

| ~                                           | HANNEL                                                        | Useall - Useall                                                                                                    | ۹ |  |
|---------------------------------------------|---------------------------------------------------------------|----------------------------------------------------------------------------------------------------|---|--|
| <ul> <li>★</li> <li>★</li> <li>♦</li> </ul> | Inicio<br>WhatsApp<br>Contatos<br>Configurações<br>Relatórios | Liseal - Useal       Inicio     Configurações     Setores         Pesquisar @ Novo @ Definir prioridade       Pesquisar @ Novo @ Definir prioridade       @ Pesquisar @ Novo @ Definir prioridade       @ Pesquisar @ Novo @ Definir prioridade       @ Pesquisar @ Novo @ Definir prioridade       @ Pesquisar @ Novo @ Definir prioridade       @ Pesquisar @ Novo @ Definir prioridade       @ Pesquisar @ Novo @ Definir prioridade       @ Pesquisar Novo @ Projetos Sociais       Nome @ Intidades e Projetos Sociais       Nome @ Intidades e Projetos Sociais       @ Pesquisar Novo       @ Pesquisar Novo       @ Pesquisar Novo       @ entidades       Nome       Itidades       Nome       @ Prioridade       @ entidades       Itidades       Itidades | Q |  |
|                                             |                                                               | X         Fechar           ≪         <                                                                                                    |   |  |

### <u>Aba Fila - Geral</u>

Nesta aba pode-se informar os seguintes campos:

- Limite de espera: estabelece a quantidade de atendimentos que podem permanecer na fila sem ter sido atendido;
- Limite individual: define o número máximo de atendimentos simultâneos que cada atendente da fila pode contemplar antes de direcionar os próximos atendimentos para outro atendente;
- **Tempo inativo (minutos):** estabelece o tempo máximo que um atendente pode permanecer sem responder ao cliente que está com o atendimento em aberto. Após o término do prazo, o atendimento será automaticamente transferido para outro atendente.

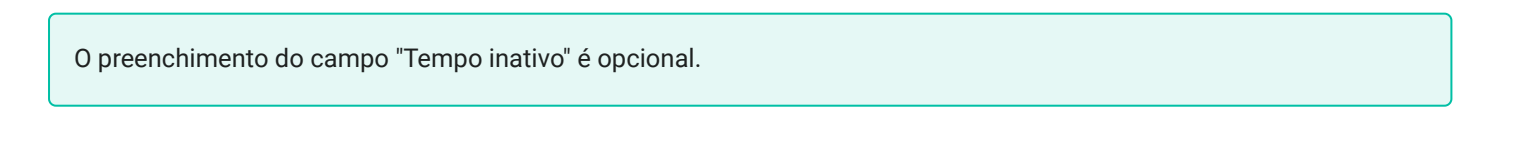

Matriz Criciúma & (48) 3411-0600 Unidade Florianópolis & (48) 99168-2865 Unidade Caxias do Sul & (54) 99631-8810

| Servir com tecnología é o que nos impulsiona. | useallsoftware | f /useall | 🔗 useall.com.br |
|-----------------------------------------------|----------------|-----------|-----------------|
|                                               |                |           |                 |

| ~                                                        | HANNEL                 |                                                                                                    |                                                                                                    | ۹ 🌒 |
|----------------------------------------------------------|------------------------|----------------------------------------------------------------------------------------------------|----------------------------------------------------------------------------------------------------|-----|
| <ul> <li>★     <li>Ø     <li>Ø     </li> </li></li></ul> | Contatos<br>Relatórios | <ul> <li>Inicio Configurações</li> <li>Pesquisa geral</li> <li>Ativo Sim</li> <li>Resquisa geral</li> <li>Ativo Sim</li> <li>Novo Definir prioridad</li> <li>Nome</li> <li>Entidades e Projetos Sociais</li> <li>Setor 1</li> </ul> | Setores   Filas     Setor - Entidades     Nome   Entidades   Umite de espera   2   Umite individual   10   Tempo inativo   (minuteg) |     |
|                                                          |                        | <pre></pre>                                                                                                    | Exisindo 1 - 2 de 2 💿 💁                                                                                                    |     |

### Aba Fila - Atendentes

Nesta aba pode-se efetuar a inclusão de novos atendentes. Para tal, basta clicar no botão "Adicionar atendentes", sendo direcionado para a tela Adicionar atendente. Nesta tela pode-se selecionar os atendentes desejados, bastando clicar na caixa de seleção ao lado da coluna Nome ou aplicar um filtro pelo Nome desejado e clicar no botão Pesquisar, após basta clicar no botão "Selecionar".

| ~       | HANNEL     |   |                                                                                       |                                                                                                    | ۲ |
|---------|------------|---|---------------------------------------------------------------------------------------|----------------------------------------------------------------------------------------------------|---|
|         |            | = | Início Configurações Seto                                                             | res                                                                                                    |   |
| •       |            | Ţ | Pesquisa geral<br>Ativo Sim V                                                         | as ×                                                                                                    |   |
| 22<br>0 |            |   | Pesquisar     D Novo     Definir prioridade     Nome     Entidades e Projetos Sociais | A Q                                                                                                    |   |
| ¢       | Relatórios |   | <ul> <li>Crudade e Projetos sociais</li> <li>Setor 1</li> </ul>                       | Q Pesquiar       Adicionar atendentes         Nome       Limite         Mari       1       X         Brenda       1       X         Alvaro       10       X         João       10       X | 0 |
|         |            |   | $\ll$ $<$ Página $1$ de 1 $>$ $\gg$ $C$ Exibin                                        | do 1 - 2 de 2 🐵 💁                                                                                                    |   |

Após adicionar os atendentes, pode-se definir o número máximo de atendimentos simultâneos que cada atendente pode realizar. Para tal, basta clicar no ícone 🔨, direcionando para a tela de Atendentes da fila e preencher o campo

Matriz Criciúma & (48) 3411-0600 Unidade Florianópolis

Unidade Caxias do Sul & (54) 99631-8810

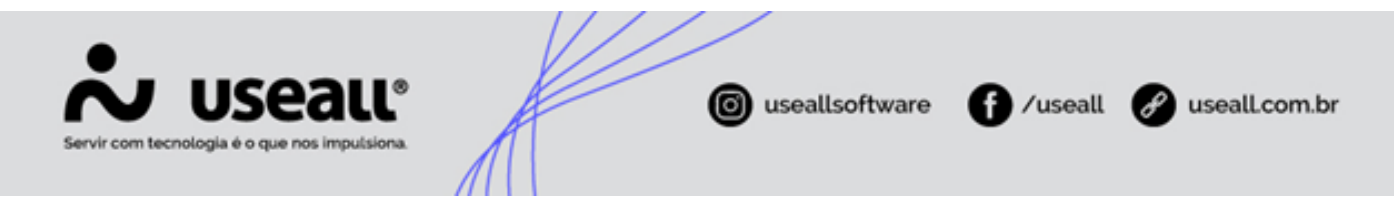

"Limite espera".

O preenchimento do campo "Limite espera" é opcional.

### Observação

Caso seja configurado um valor para o campo "Limite de espera" na aba Fila - Geral e para "Limite espera" na aba Fila - Atendentes, o sistema dará prioridade à configuração selecionada para o campo "Limite espera" (atendente).

### Fila - funcionalidade

Quando um atendimento é solicitado, o sistema realiza as seguintes operações:

- Verificação de disponibilidade da fila: verifica a disponibilidade da primeira fila configurada, se estiver cheia, o atendimento é direcionado para a próxima fila configurada e disponível;
- Distribuição automática para atendentes: o atendimento é automaticamente atribuído a um atendente disponível na fila selecionada. A regra aplicada é a seguinte:
  - · Verifica o atendente que tem a maior disponibilidade;
  - Realiza uma análise do atendente que teve o menor número de atendimentos finalizados/realizados no dia;
  - Realiza uma análise do atendente que está há mais tempo sem receber atendimentos no dia.

### **Relatórios**

### Atendimentos em tempo real

Este relatório em tela, exibe os atendentes que estão *online*, os que estão realizando atendimentos na fila e os que estão ausentes em tempo real, sendo atualizado a cada 5 segundos. Também é possível verificar a quantidade de pessoas (clientes) na fila de espera, sendo exibido o tempo de espera.

Matriz Criciúma & (48) 3411-0600 Unidade Florianópolis & (48) 99168-2865 Unidade Caxias do Sul & (54) 99631-8810

| •                                                                                                    |                                    |  |  |  |  |  |  |  |  |
|----------------------------------------------------------------------------------------------------|------------------------------------|--|--|--|--|--|--|--|--|
| Servir com tecnologia é o que nos imputsiona.                                                                                                 | software f /useall 🔗 useall.com.br |  |  |  |  |  |  |  |  |
| Relatório de atendimentos em tempo real (atualiza a cada 5 s                                                                                  | segundos) X                        |  |  |  |  |  |  |  |  |
| ⑦ Pessoas na fila de espera: 0                                                                                                    |                                    |  |  |  |  |  |  |  |  |
| 🙂 Não há ninguém aguardando atendimento.                                                                                                    |                                    |  |  |  |  |  |  |  |  |
| 📱 Entidades e Projetos Sociais (0 em espera, 2 em atendimento)                                                                                |                                    |  |  |  |  |  |  |  |  |
| Alvaro<br>Disponivel<br>Atendendo 0 pessoa(s)<br>Alvaro<br>Disponivel<br>Atendendo 0 pessoa(s)<br>Mari<br>Disponivel<br>Atendendo 1 pessoa(s) |                                    |  |  |  |  |  |  |  |  |
| 🖫 RH (0 em espera, 0 em atendimento)                                                                                                    |                                    |  |  |  |  |  |  |  |  |
| Mari<br>Disponivel<br>Marical Attendendo 0 pessoa(s)                                                                                          |                                    |  |  |  |  |  |  |  |  |
| 🗓 Setor 1 (0 em espera, 4 em atendimento)                                                                                                    |                                    |  |  |  |  |  |  |  |  |
| Alvaro<br>Disponivel<br>Atendendo 1 pessoa(s)<br>Mari<br>Disponivel<br>Atendendo 3 pessoa(s)                                                  |                                    |  |  |  |  |  |  |  |  |
|                                                                                                    |                                    |  |  |  |  |  |  |  |  |
|                                                                                                    |                                    |  |  |  |  |  |  |  |  |
|                                                                                                    | × Fechar                           |  |  |  |  |  |  |  |  |

### Estatísticas de atendimentos

O relatório de estatísticas de atendimentos, exibem os dados e gráficos no período máximo de 60 dias, sendo:

- Totalizadores atendimentos WhatsApp: exibe totalizadores de pessoas atendidas, serviços realizados, mensagens recebidas e enviadas, atendimentos por atendentes, média de mensagens por atendentes, tempo de espera na fila, tempo de atendimento e mensagens templates enviadas;
- Gráficos atendimentos WhatsApp: exibe os gráficos de atendimentos, no formato de pizza, sendo quantidade por atendente, por tipo de serviço e por template;
- Atendimentos por dia: exibe o gráfico de barras dos atendimentos por dia;
- Mensagens por dia: exibe o gráfico de barras das mensagens recebidas e enviadas por dia;
- Templates por dia: exibe o gráfico de barras dos templates por dia.

Matriz Criciúma & (48) 3411-0600 Unidade Florianópolis

Unidade Caxias do Sul & (54) 99631-8810

| Servir com tecnologia é o que nos imputsiona. |                                                                                           |                         |                                |           |                             |     |      |  |  |
|-----------------------------------------------|-------------------------------------------------------------------------------------------|-------------------------|--------------------------------|-----------|-----------------------------|-----|------|--|--|
|                                               | Inicio WhatsApp Est                                                                       | Useall - Useall         |                                |           |                             |     | ۹ 🌒  |  |  |
| Inicio WhatsApp                               | © Totalizadores atendimentos WhatsApp<br>Período Este mês ∨ 01/02/2024                    |                         |                                |           |                             |     |      |  |  |
| Contatos                                      | Total de pessoas atendidas                                                                | Serviços realizados     | Mensagens                      | recebidas | Mensagens enviadas          |     | Ate  |  |  |
| Configurações                                 | 45                                                                                        | 18                      |                                | 186       |                             | 290 |      |  |  |
| Netatorios                                    | Média msg por atendimentos                                                                | Tempo de espera na fila | Tempo de at                    | endimento | Mensagens template enviadas |     |      |  |  |
|                                               | 10,58                                                                                     | 0,00 min                |                                | 9,18 min  | 14                          |     |      |  |  |
|                                               |                                                                                           |                         |                                |           |                             |     |      |  |  |
|                                               | S Gráficos atendimentos WhatsApp Período Este mês V 01/02/2024 🗐 29/02/2024 🗐 🔁 Atualizar |                         |                                |           |                             |     |      |  |  |
|                                               | Quantidade por atendente                                                                  |                         | •<br>Quantidade por tipo de se | erviço    | Quantidade por te           |     | late |  |  |
|                                               | Ξ                                                                                         |                         |                                |           |                             |     |      |  |  |

### Inatividade nas filas

Neste relatório pode-se visualizar a inatividade por atendente dentro de um período, sendo exibido em minutos.

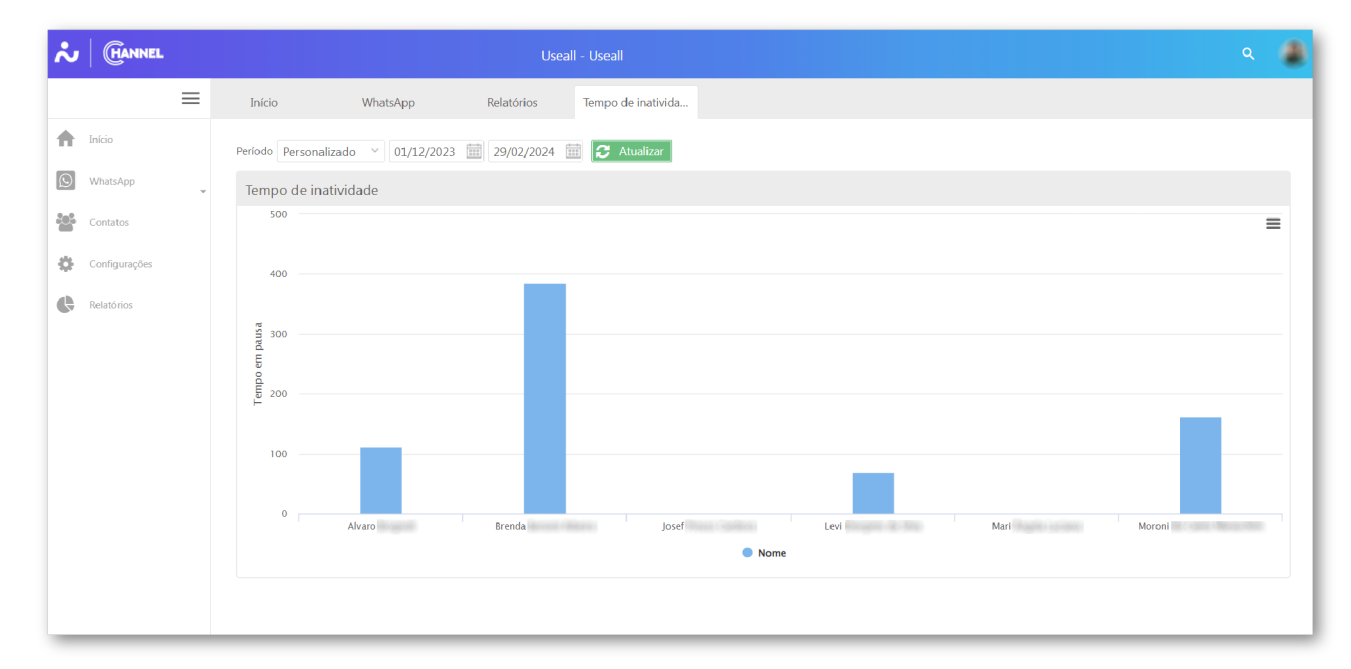

### Voltar ao topo

Matriz Criciúma & (48) 3411-0600 Unidade Florianópolis

Unidade Caxias do Sul & (54) 99631-8810

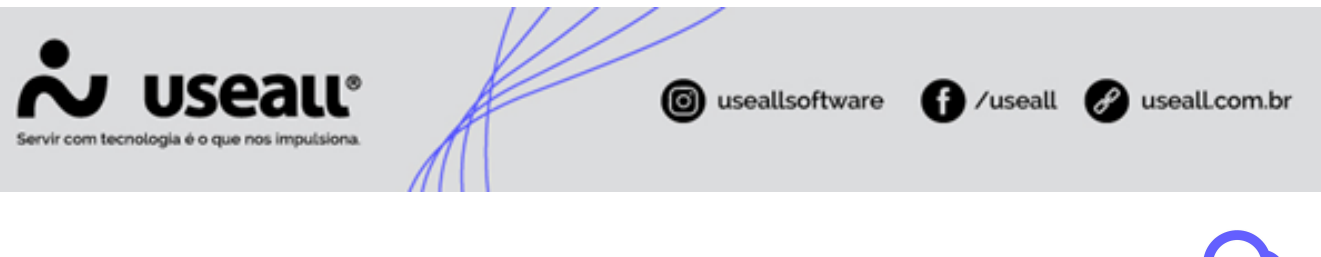

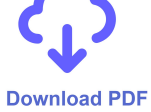

Matriz Criciúma & (48) 3411-0600 Unidade Florianópolis & (48) 99168-2865 Unidade Caxias do Sul & (54) 99631-8810